## **Screenshots - SQL Backup Recovery Software**

Step 1: Open Kernel SQL Backup Recovery tool to recover corrupt/healthy

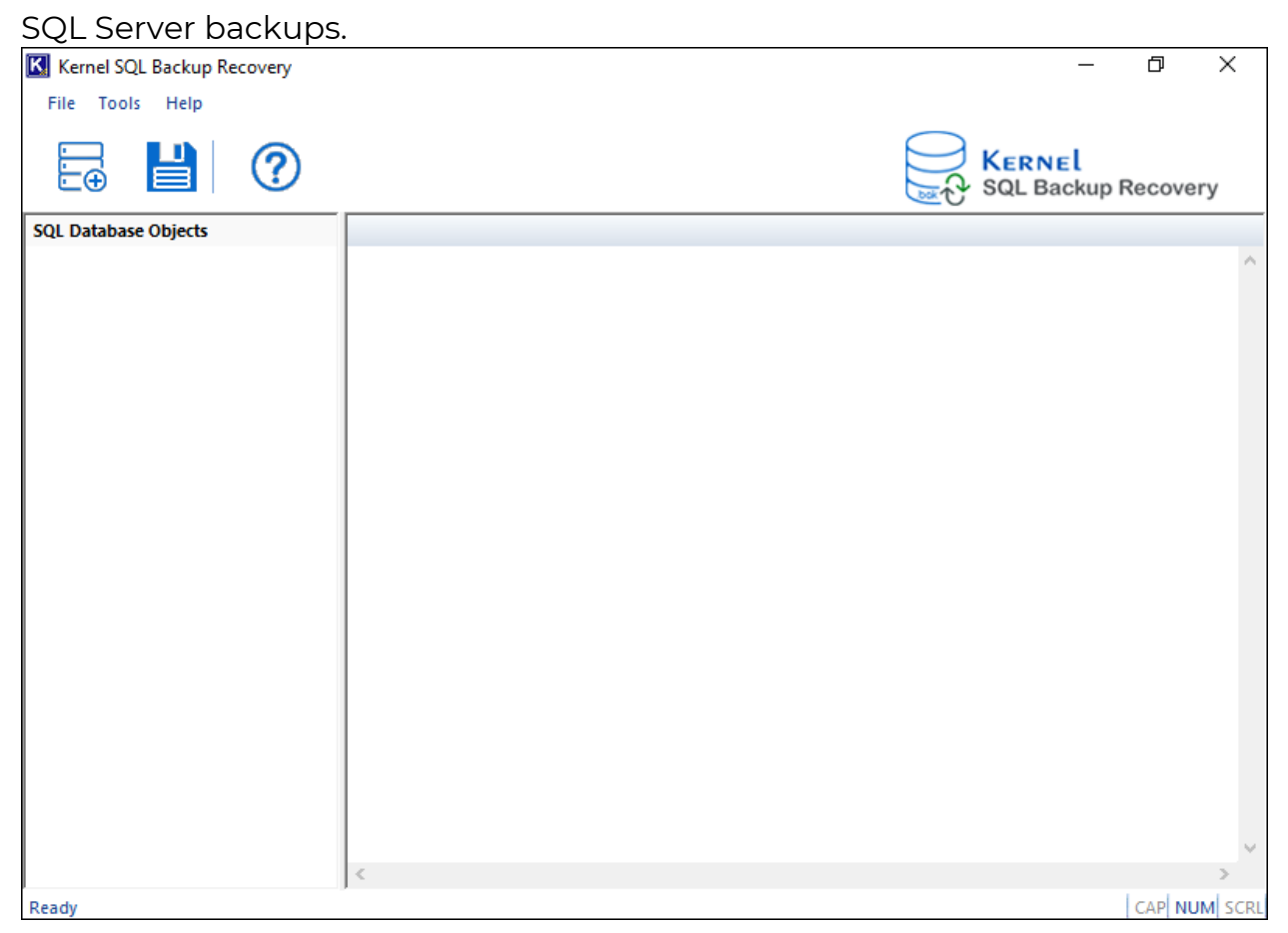

**Step 2:** Click the browse button and add a SQL Server backup file. Choose a scanning mode (Standard Scan or Advanced Scan).

| Kernel SQL Backup F  | Recovery                 |                                                                | _                    | þ       | $\times$ |  |
|----------------------|--------------------------|----------------------------------------------------------------|----------------------|---------|----------|--|
| File Tools Help      | SQL Backup Recovery      | ×                                                              | (                    |         |          |  |
|                      | Please click the Brows   | e button and select the SQL Backup file.                       | e <b>l</b><br>ckup R | lecover | У        |  |
| SQL Database Objects | Select .BAK File:        | C:\Users\Kernel30\Downloads\Worthwind.bak                      |                      |         | ^        |  |
|                      | Select Temp File Path:   | C:\Users\Kernel30\AppData\Local\Temp\                          |                      |         |          |  |
|                      | Select a recovery mode   | to recover SQL Backup Recovery                                 |                      |         |          |  |
|                      | Standard Scan (Quid      | k Process, Recommended)                                        |                      |         |          |  |
|                      | O Advanced Scan (Slov    | w Proccess but preferred when "Out of Memory" message appears) |                      |         |          |  |
|                      | Select SQL database ve   | rsion                                                          |                      |         |          |  |
|                      | Auto detect databa       |                                                                |                      |         |          |  |
|                      | Manually select data     |                                                                |                      |         |          |  |
|                      | SQL Server 2000 database |                                                                |                      |         |          |  |
|                      | O SQL Server 2003        | 5 database                                                     |                      |         |          |  |
|                      | SQL Server 2008          | 3, 2008 R2 database                                            |                      |         |          |  |
|                      | O SQL Server 2012        | 2, 2014, 2016 , 2017, 2019 database                            |                      |         |          |  |
|                      |                          |                                                                |                      |         |          |  |
|                      |                          |                                                                |                      |         |          |  |
|                      |                          | < Back Next > Cancel                                           |                      |         | ~        |  |
| Ready                | ·                        |                                                                |                      |         |          |  |

**Step 3:** Select the backup name and click **Next**.

| Kernel SQL Backup Recovery           |                                                    |                   |             |               |     | _      | đ      | $\times$     |
|--------------------------------------|----------------------------------------------------|-------------------|-------------|---------------|-----|--------|--------|--------------|
| File Tools Help SQL Backup Reco      | overy                                              |                   |             | ;             | ×   |        |        |              |
|                                      |                                                    |                   |             |               | - 1 |        |        |              |
| Selected (.BAK                       | () File: C:\Users\Kernel30\Downloads\Worthwind.bak |                   |             |               |     | kup Re | ecover | y            |
| SQL Database Objects Please select a | tleast one iter                                    | m to proceed.     |             |               |     |        |        |              |
|                                      |                                                    |                   |             |               |     |        |        | ^            |
| Backup Name                          | e Ba                                               | ackup Date        | Backup Type |               |     |        |        |              |
| NORTHWND-                            | Full Dat 10                                        | 0 Aug 2011 07:46: | Full BackUp |               |     |        |        |              |
|                                      |                                                    |                   |             |               |     |        |        |              |
|                                      |                                                    |                   |             |               |     |        |        |              |
|                                      |                                                    |                   |             |               |     |        |        |              |
|                                      |                                                    |                   |             |               |     |        |        |              |
|                                      |                                                    |                   |             |               |     |        |        |              |
|                                      |                                                    |                   |             |               |     |        |        |              |
|                                      |                                                    |                   |             |               |     |        |        |              |
|                                      |                                                    |                   |             |               |     |        |        |              |
|                                      |                                                    |                   |             |               |     |        |        |              |
|                                      |                                                    |                   |             |               |     |        |        |              |
|                                      |                                                    |                   |             |               |     |        |        |              |
|                                      |                                                    |                   |             |               |     |        |        |              |
|                                      |                                                    |                   |             |               |     |        |        |              |
|                                      |                                                    |                   | < Back      | Next > Cancel |     |        |        | $\sim$       |
| Des du                               |                                                    |                   |             |               |     | Ι.     |        | ><br>Al cont |

**Step 4:** Read the source summary. Click **Finish** to start scanning the bak file.

| Kernel SQL Backup    | Recovery                                                                     | _      | D       | $\times$ |
|----------------------|------------------------------------------------------------------------------|--------|---------|----------|
| File Tools Help      | SQL Backup Recovery X                                                        | -1     |         |          |
|                      | Source Summary:                                                              | ckup F | Recover | У        |
| SQL Database Objects | SET Name: NORTHWND-Full Database Backup<br>SET Date: 10 Aug 2011 07:46:56 PM |        |         | ~        |
|                      |                                                                              |        |         | 2        |
|                      |                                                                              |        |         |          |
|                      |                                                                              |        |         |          |
|                      |                                                                              |        |         |          |
|                      |                                                                              |        |         |          |
|                      |                                                                              |        |         |          |
|                      |                                                                              |        |         |          |
|                      |                                                                              |        |         |          |
|                      |                                                                              |        |         |          |
|                      |                                                                              |        |         |          |
|                      |                                                                              |        |         |          |
|                      | < Back Finish Cancel                                                         |        |         | ~        |
| Ready                |                                                                              |        | CAP NU  |          |

**Step 5:** Previewing specified SQL Server database object.

| Kernel SQL Backup Recovery |                   |           |          |                      | _                    | o x             |
|----------------------------|-------------------|-----------|----------|----------------------|----------------------|-----------------|
| File Tools Help            |                   |           |          |                      |                      |                 |
|                            |                   |           |          |                      | KERNEL<br>SQL Backup | Recovery        |
| SQL Database Objects       | EmployeeID        | LastName  | FirstNam | e Title              | TitleOfCourtesy      | BirthDate       |
| NORTHWND-Full Datab        | 1                 | Davolio   | Nancy    | Sales Represen       | Ms.                  | 12/08/1948 00:. |
| NORTHWND(SQL Se            | 2                 | Fuller    | Andrew   | Vice President,      | Dr.                  | 02/19/1952 00:. |
|                            | 3                 | Leverling | Janet    | Sales Represen       | Ms.                  | 08/30/1963 00:. |
| dbo.Categori               | 4                 | Peacock   | Margare  | t Sales Represen     | Mrs.                 | 09/19/1937 00:. |
|                            | 5                 | Buchanan  | Steven   | Sales Manager        | Mr.                  | 03/04/1955 00:. |
|                            | 6                 | Suyama    | Michael  | Sales Represen       | Mr.                  | 07/02/1963 00:. |
|                            | 7                 | King      | Robert   | Sales Represen       | Mr.                  | 05/29/1960 00:. |
|                            | 8                 | Callahan  | Laura    | Inside Sales Co      | Ms.                  | 01/09/1958 00:. |
| dbo.Order D                | 9                 | Dodsworth | Anne     | Sales Represen       | Ms.                  | 01/27/1966 00:. |
| dbo.Orders                 |                   |           |          |                      |                      |                 |
|                            |                   |           |          |                      |                      |                 |
|                            |                   |           |          |                      |                      |                 |
| 🗄 🗌 🔝 dbo.Shippers         |                   |           |          |                      |                      |                 |
|                            |                   |           |          |                      |                      |                 |
| 🖶 🔲 📃 dbo.sysdiagra        |                   |           |          |                      |                      |                 |
| 👜 🔲 🛅 dbo.Territori        |                   |           |          |                      |                      |                 |
| User Data Types(           |                   |           |          |                      |                      |                 |
| i Uiews(16)                |                   |           |          |                      |                      |                 |
| E → D C II (0)             |                   |           |          |                      |                      |                 |
| Defaults(0)                | <                 |           |          |                      |                      | >               |
| <                          | 9 (1 - 9) Records |           |          | Previous Records Pag | ge 1 Next F          | Records         |
| Ready                      |                   |           |          |                      |                      | CAP NUM SCRL    |

**Step 6:** Saving SQL Server Database to Live SQL Server or Batch SQL scripts.

| Kernel SQL Backup Recov                                                                                                    | /ery            |                                |                 |           | _         | o ×             |
|----------------------------------------------------------------------------------------------------|-----------------|--------------------------------|-----------------|-----------|-----------|-----------------|
| File Tools Help                                                                                                    |                 |                                |                 |           |           |                 |
|                                                                                                    | Saving Mode     | saving mode and click OK b     | utton           | ×         | Backup    | Recovery        |
| SQL Database Objects                                                                                                    |                 | 2                              |                 |           | fCourtesy | BirthDate       |
| B 🛛 🔁 NORTHWND-Full                                                                                                    | SQL Server      |                                |                 |           |           | 12/08/1948 00:. |
|                                                                                                    |                 |                                |                 |           |           | 02/19/1952 00:. |
| □ 1 Tables(14)                                                                                                    | Server Name     | (local)                        | Database Name   |           |           | 08/30/1963 00:. |
| the design of the design of t | Outeday         | 4                              |                 |           |           | 09/19/1937 00:. |
| IIII dbo.Cu                                                                                                    | U windows AL    | Imentication                   |                 |           |           | 03/04/1955 00:. |
| tin [] dbo.Cu                                                                                                    | Server Auth     | entication                     |                 |           |           | 07/02/1963 00:. |
| dbo.Em                                                                                                    |                 |                                | Descured (      |           |           | 05/29/1960 00:. |
| dbo.Em                                                                                                    | User Name       | sa                             | Password        |           |           | 01/09/1958 00:. |
| ⊕ √⊡ dbo.Or                                                                                                    |                 |                                |                 |           |           | 01/27/1966 00:. |
|                                                                                                    |                 |                                |                 |           |           |                 |
| 🗄 🗹 📃 dbo.Pre                                                                                                    | Batch File      |                                |                 |           |           |                 |
| ⊕ √ 📃 dbo.Re                                                                                                    | 0               |                                |                 |           |           |                 |
| ⊕ <mark>√⊡</mark> dbo.Sh                                                                                                    | Saving Folder   | C:\Users\Kernel30\Desktop\     | aaa             | Browse    |           |                 |
| i dbo.Su                                                                                                    |                 |                                |                 |           |           |                 |
| i dbo.sys                                                                                                    |                 |                                |                 |           |           |                 |
| i dbo.Te                                                                                                    |                 |                                |                 |           |           |                 |
| User Data 1                                                                                                    |                 | OK                             | Cancel          |           |           |                 |
| Image: Weight Hand Area (16) Image: Weight Hand Area (16) Image: Weight Hand Area (16                                                                                                    | To know more ab | out this step, please click he | re              |           |           |                 |
| Defaulte(0)                                                                                                    |                 | in the step, prease the fire   | <u></u>         |           |           |                 |
|                                                                                                    | ~               |                                |                 |           |           | >               |
| <                                                                                                    | > 9 (1 - 9)     | Records                        | Previous Record | is Page 1 | Next F    | Records         |
| Ready                                                                                                    |                 |                                |                 |           |           | CAP NUM SCRL    |

**Step 7:** The SQL backup recovery tool starts the restoration.

| Kernel SQL Backup Recovery |                    |                     |           |                 | _                    | o ×             |
|----------------------------|--------------------|---------------------|-----------|-----------------|----------------------|-----------------|
| File Tools Help            |                    |                     |           |                 |                      |                 |
|                            |                    |                     |           |                 | KERNEL<br>SQL Backup | Recovery        |
| SQL Database Objects       | EmployeeID         | LastName            | FirstName | Title           | TitleOfCourtesy      | BirthDate       |
| □                          | 1                  | Davolio             | Nancy     | Sales Represen  | Ms.                  | 12/08/1948 00:. |
| NORTHWND(SQL Se            | 2                  | Fuller              | Andrew    | Vice President, | Dr.                  | 02/19/1952 00:. |
|                            | 3                  | Leverling           | Janet     | Sales Represen  | Ms.                  | 08/30/1963 00:. |
| dbo.Categori               | 4                  | Peacock             | Margaret  | Sales Represen  | Mrs.                 | 09/19/1937 00:. |
|                            | Le                 |                     | 0         | C 1 M           |                      | 03/04/1955 00:. |
|                            | wait while the cur | rent process finisr | ies       |                 | ~                    | 07/02/1963 00:. |
|                            | database objects   | 9                   |           |                 |                      | 05/29/1960 00:. |
| dbo.Emp                    | ,                  |                     | <u> </u>  |                 |                      | 01/09/1958 00:. |
| dbo.Ord                    |                    |                     |           |                 |                      | 01/27/1966 00:. |
| dbo.Ord                    |                    |                     | Stop      |                 |                      |                 |
| ⊕                          |                    |                     | Stop      |                 |                      |                 |
| ⊕ 🗹 📃 dbo.Region           |                    |                     |           |                 |                      |                 |
| ⊕                          |                    |                     |           |                 |                      |                 |
| ⊕ 🗹 📃 dbo.Supplier         |                    |                     |           |                 |                      |                 |
| 🗈 🔽 📃 dbo.sysdiagra        |                    |                     |           |                 |                      |                 |
| 🗄 🗹 🔚 dbo.Territori        |                    |                     |           |                 |                      |                 |
| User Data Types(           |                    |                     |           |                 |                      |                 |
| ⊕                          |                    |                     |           |                 |                      |                 |
| 🗄 🗹 📄 Stored Procedure     |                    |                     |           |                 |                      |                 |
| Defaults(0)                | <                  |                     |           |                 |                      | >               |
| <                          | 9 (1 - 9) Records  | ;                   | Prev      | ious Records Pa | ge 1 Next F          | Records         |
| Ready                      |                    |                     |           |                 |                      | CAP NUM SCRL    |

**Step 8:** Recovery of SQL Server backup data is completed.

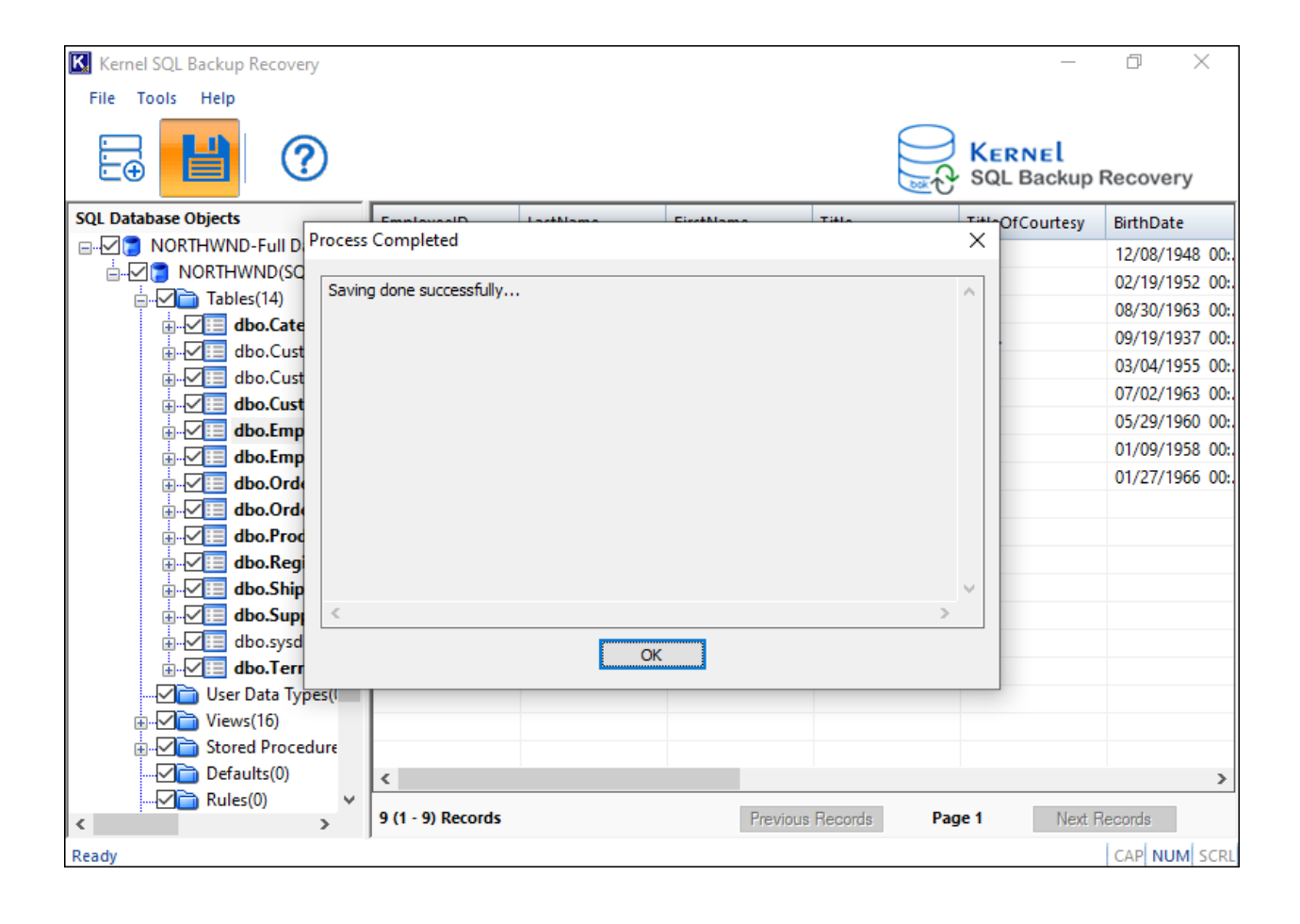